## Adding A Captions To Images

1. Log into Administration

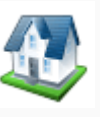

- 2. Select the Corporate Organization
- 3. Select the folder that houses your **Event/Show/Template**.

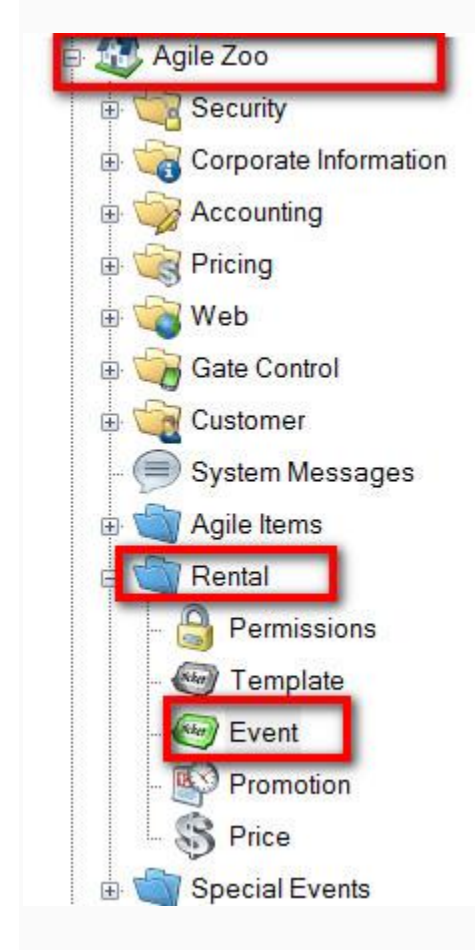

4. Select the **Event/Show/Template** right click and select **properties**.

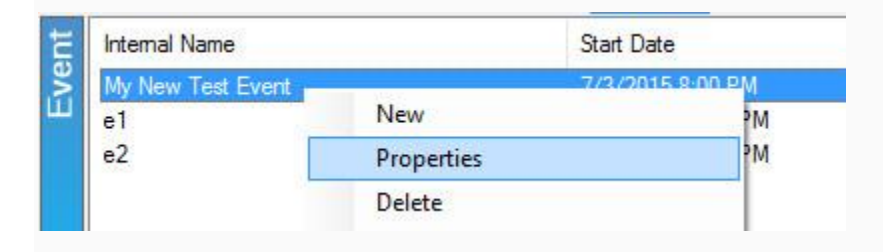

## 5.Click on the **Image** Tab.

Confirmation Custom Properties Included Shorts Notes General Sales Channels Delivery Search Category Ticket Verbiage Images Web Control Web Descriptives Web Availability Description Extra HTML Venue Info

6. Double click on the **Blue** box above the image you want to add a caption to.

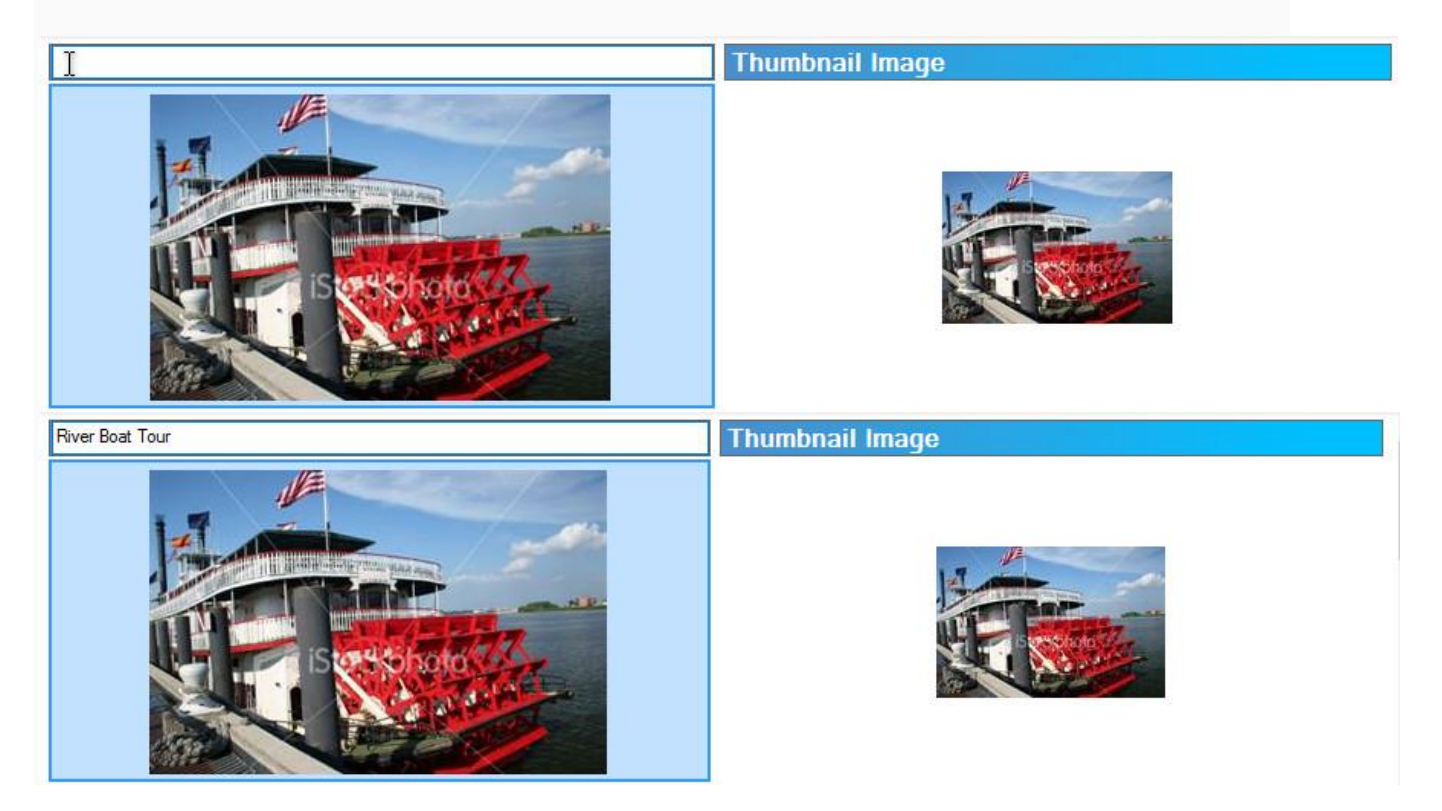